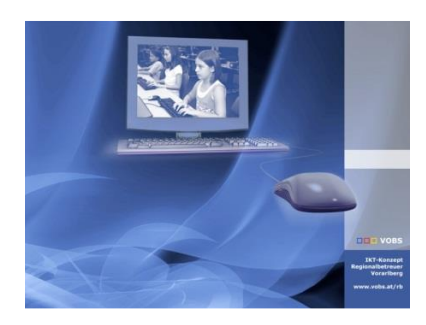

Besuchen Sie uns im Internet unter <u>http://www.vobs.at/rb</u> © 2022 Schulmediencenter des Landes Vorarlberg IT-Regionalbetreuer des Landes Vorarlberg Autor: Helmut Pajnik 6900 Bregenz, Römerstraße 15 Alle Rechte vorbehalten

# Deployment: HP Probook 450-G9 und 440-G9

## Nachfolgemodell HP Probook 440-G9 + Probook 450-G9 (August 2022)

### **Kurzbeschreibung:**

Mit der neuen Ausschreibung 2022 gibt es das Nachfolge-/Ersatzmodell für das HP Probook 450-G7/G8:

- HP Probook 440-G9 (kleiner Laptop ohne Ziffernblock)
- HP Probook 450-G9 (breiter Laptop mit Ziffernblock)
- HP Probook 450-G9 (breiter Laptop mit Ziffernblock) (inoff. v2 ab August) \*

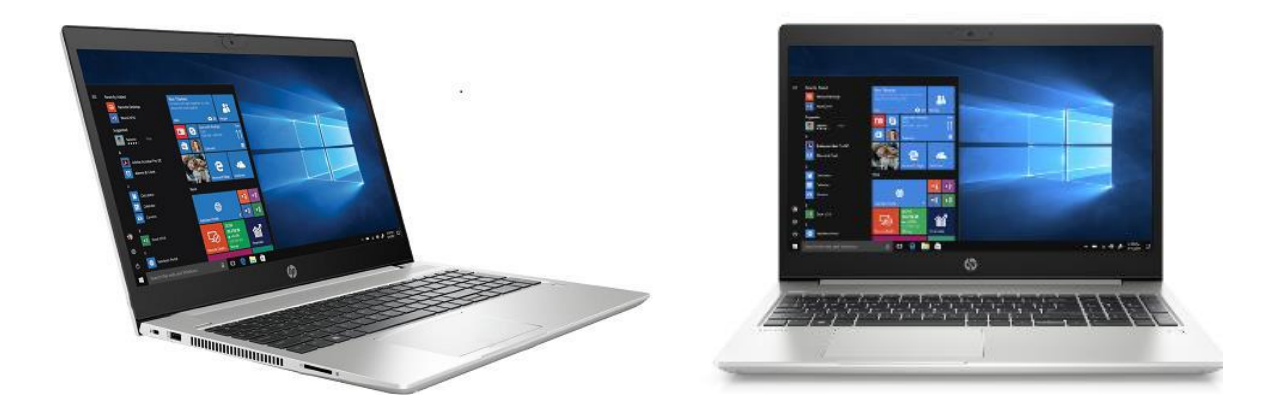

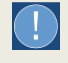

- Es gibt nur Win10-x64 / Win11x64 Treiber!
- Für die Installation mit PxeDeploy werden einige Updates benötigt!
- Wenn noch nicht gemacht: Anpassen der GPOs (SpecialRoamingOverrideAllowed) + admx-Vorlage

#### Besonderheiten:

Dieses Modell HP Probook 450-G9 ist seit Juli 2022 das offizielle Nachfolgemodell im ÖBS-Shop.

\* Achtung: Im August wurde im Unterschied zum Mustermodell ein anderer Chipsatz und ein anderes Display eingebaut. Daher gibt es ein neues TreiberEinbinden-Paket.

Das HP Probook 440-G9 hat grundsätzlich die gleichen Treiber.

Es ist derzeit damit zu rechnen, dass unterschiedliche Displays verbaut werden. (siehe Info zu "Identify.bat" weiter unten)

#### Achtung:

In der PXE-Phase funktioniert derzeit das Touchpad nicht! Tab-Taste verwenden oder Maus anschließen!

## **ToDo Kurzfassung:**

- 1) Update mit PxeDeploy-Updater: Add-Startabbild-Win10x64-1809 v2021-01-01 oder Add-Startabbild-Win10x64-20H2 - v2021-12-12
- 2) Update mit PxeDeploy-Updater: Add-Musterimage-WX64-21H2-EDU-DVD v2021-12-12
- 3) Update mit PxeDeploy-Updater: Add-Driverstore-Netdriver v2021-01-01
- 4) Update mit Treiber-Updater: **TreiberEinbinden-cmd v2022-08-25**
- 5) Update mit Treiber-Updater: LAP-Pro440\_450g9- v2022-08-25
- 6) \* BIOS-Einstellung auf UEFI (=Voreinstellung "neues" UEFI-Bios statt CSM)
  - a. Legacy Support "Disable" (Secure Boot: Enable oder Disable), Fastboot ausschalten
  - b. Netzwerkboot-IP4 zuerst, Netzwerkboot-IP6 "disabled" (F5), Boot vom Server bei WOL
- 7) \* BIOS-Einstellung auf CSM (="altes" Bios statt UEFI) (möglich, aber NICHT EMPFOHLEN)
- 8) Update von "IdentifyMonitor.bat" in "NETLOGON\Utilities\SetResolution" zur Einstellung der korrekten Bildschirmauflösung (1920 x 1080)

## Update von "IdentifyMonitor.bat"

In "NETLOGON\Utilities\SetResolution" gibt es zur Einstellung der korrekten Bildschirmauflösung (1920 x

1080) unserer Monitore die Datei "IdentifyMonitor.bat".

Es werden unterschiedliche Displays verbaut, vermutlich je nach Verfügbarkeit.

Bei Bauteiländerung des Herstellers: im Gerätemanager unter Monitor die Kennung nachschauen! Unter: Monitore- Eigenschaften – Details – Hardware-IDs: z.b: MONITOR\LEN40BA

HP Probook 450-G9 -Monitor-2022-Jul:set MODELL= CMN1512HP Probook 440-G9 -Monitor-2022-Jul:set MODELL=AU0229E

Folgendes am Ende der bestehenden Monitor-Sektion einfügen:

```
::----2022-HP-ProBook-450G9------
set DESCR=2022-Notebook-HP-ProBook-450G9 1920x1080
set MODELL= CMN1512
set MYWIDTH=1920
set MYHEIGHT=1080
set MYFREQUENCY=60
echo Teste Kennung: "%MODELL%" ---%DESCR%
call :CheckString "MONITOR\%MODELL%"
if not %MONITOR%==UNKNOWN goto MONITOR_found
.._____
```

```
::----2022-HP-ProBook-440G9------
set DESCR=2022-Notebook-HP-ProBook-440G9 1920x1080
set MODELL=AU0229E
set MYWIDTH=1920
set MYHEIGHT=1080
set MYFREQUENCY=60
echo Teste Kennung: "%MODELL%" ----%DESCR%
call :CheckString "MONITOR\%MODELL%"
if not %MONITOR%==UNKNOWN goto MONITOR_found
::-----
```

## **ToDo-Langfassung und weitere Infos:**

Vgl. Dokument "INFO-Nachfolgemodell-Prodesk-600g4\_600g5\_v1.0.pdf".